# **Cybersecurity for Industrial Networks**

# **Topic 6 Penetration Test - Reconnaissance**

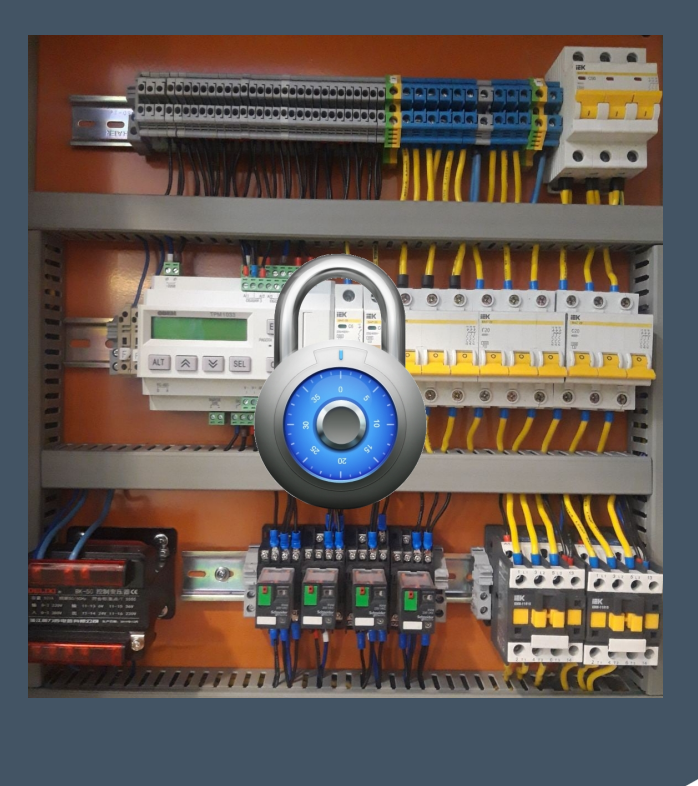

Dr Diarmuid Ó Briain Version: 1.2

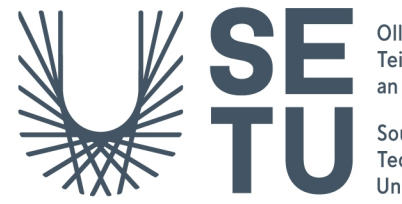

Ollscoil Teicneolaíochta an Oirdheiscirt

South East Technological University Copyright © 2024 C<sup>2</sup>S Consulting

Licenced under the EUPL, Version 1.2 or – as soon they will be approved by the European Commission - subsequent versions of the EUPL (the "Licence");

Copyright© 2021-2024 Conrad Ekisa, South East Technological University (SETU) Virtualised ICS Open-source Research Testbed (VICSORT) Licenced under the EUPL, Version 1.2 or – as soon they will be approved by the European Commission - subsequent versions of the EUPL (the "Licence");

Copyright © 2021 Fortiphyd Logic Inc

Graphical Realism Framework for Industrial Control Simulation Version 2 (GRFICSv2). Licenced under the GNU General Public License (GPL) Version 3, 29 June 2007

You may not use this work except in compliance with the Licence.

You may obtain a copy of the Licence at:

https://joinup.ec.europa.eu/sites/default/files/custom-page/attachment/eupl\_v1.2\_en.pdf

Unless required by applicable law or agreed to in writing, software distributed under the Licence is distributed on an "AS IS" basis, WITHOUT WARRANTIES OR CONDITIONS OF ANY KIND, either express or implied.

See the Licence for the specific language governing permissions and limitations under the Licence.

#### **Conrad Ekisa**

#### Dr Diarmuid Ó Briain

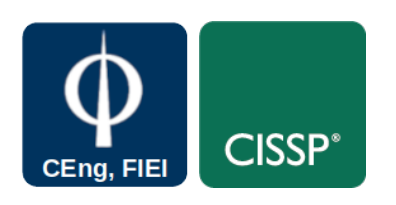

# **Table of Contents**

| 1   | Objectives                                        | 5 |
|-----|---------------------------------------------------|---|
| 2   | Introduction                                      | 5 |
| 2.1 | The Purdue Model                                  | 5 |
| 2.2 | Network Topology                                  | 6 |
| 3   | Pre-work with VICSORT                             | 7 |
| 3.1 | Operating System changes                          | 9 |
| 3.2 | Understanding DNS on the VM1                      | 1 |
| 4   | Running the VICSORT testbed12                     | 2 |
| 4.1 | Start the testbed12                               | 2 |
| 4.2 | Firewall Rule12                                   | 2 |
| 4.3 | Access the pfSense firewall1                      | 3 |
| 4.4 | The attacker-container14                          | 4 |
| 4.5 | Kali Linux Archive GPG Key1                       | 5 |
| 5   | Reconnaissance10                                  | 6 |
| 5.1 | XRDP server on the attacher-container10           | 6 |
| 5.2 | Wireshark1                                        | 7 |
| 5.3 | Tshark1                                           | 8 |
| 5.4 | Netdiscover20                                     | 0 |
| 5.5 | p0f20                                             | 0 |
| 5.6 | Nmap22                                            | 2 |
| 5.7 | Nikto2                                            | 5 |
| 6   | Metasploit Framework2                             | 7 |
| 6.1 | Run the Metasploit Framework and Console2         | 7 |
| 6.2 | Check Postgresql database2                        | 8 |
| 6.3 | Keeping Metasploit Updated29                      | 9 |
| 6.4 | Using nmap within Metasploit for reconnaissance30 | 0 |
| 6.5 | Searching for Modules                             | 2 |
| 6.6 | Configuring Module Parameters33                   | 3 |
| 6.7 | Executing the Module                              | 4 |
| 6.8 | TCP Scan                                          | 4 |

# **Illustration Index**

| Figure 1: The Purdue Model                                              | 5  |
|-------------------------------------------------------------------------|----|
| Figure 2: ICS Testbed                                                   | 6  |
| Figure 3: Network Topology and Passwords                                | 6  |
| Figure 4: Network interface error                                       | 7  |
| Figure 5: Network Adapter                                               | 7  |
| Figure 6: VirtualBox display                                            | 8  |
| Figure 7: Configure locales                                             | 9  |
| Figure 8: Keyboard layout                                               | 10 |
| Figure 9: LXQt Keyboard Settings                                        | 10 |
| Figure 10: pfSense Firewall                                             | 13 |
| Figure 11: pfSense Firewall Rule                                        | 14 |
| Figure 12: XRDP attacker-container Desktop                              | 16 |
| Figure 13: Wireshark in the attacker-container                          | 17 |
| Figure 14: p0f imported into a spreadsheet with pipe ( ) as a delimiter | 22 |
| Figure 15: Port 9090 on HMI host                                        | 24 |
| Figure 16: Apache Tomcat running on host                                | 25 |

## **1** Objectives

By the end of this topic, you will be able to:

• Carry out a reconnaissance on the Virtualised ICS Open-source Research Testbed (VICSORT) Operational Technology Simulation.

## 2 Introduction

Virtualised ICS Open-source Research Testbed (VICSORT) is a modified build of Graphical Realism Framework for Industrial Control Simulation Version 2 (GRFICSv2). VICSORT is a light-weight open-source Industrial Control Systems (ICS) testbed designed to be repeatable, scalable and easy to deploy. VICSORT, built upon Ubuntu 20.04 LTS, leverages LXD, a system container and virtual machine manager, Linux Containers (LXC) and the Kernel Virtual Machine (KVM) to provide a leaner over build requiring significantly less system resources to operate, compared to its predecessor GRFICSv2.

VICSORT maintains all the testbed components in GRFICSv2 i.e the Human Machine Interface (HMI), Programmable Logic Controller (PLC), engineering workstation, firewall, a physical process simulation and also interoperates an attacker workstation based on Kali Linux 2021.

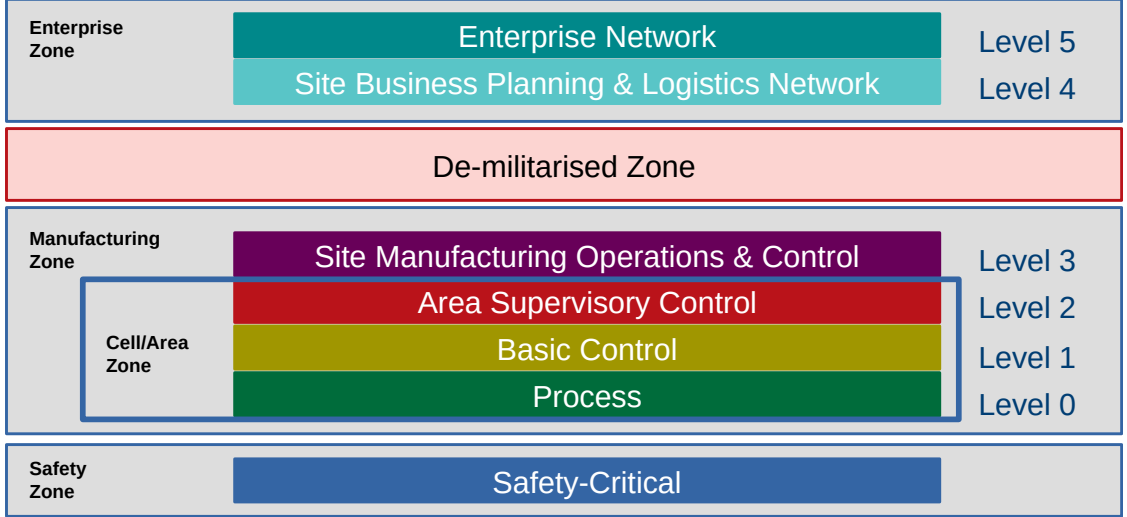

## 2.1 The Purdue Model

Figure 1: The Purdue Model

## 2.2 Network Topology

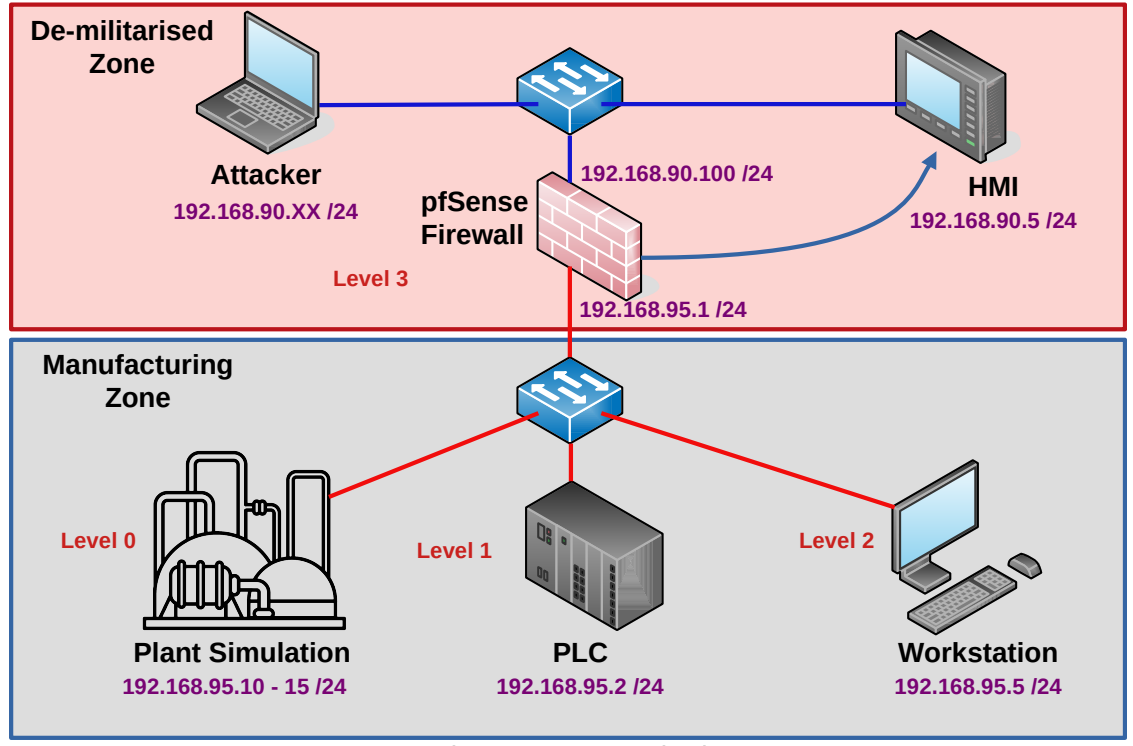

Figure 2: ICS Testbed

The VICSORT testbed assumes the network topology illustrated in Figure 2, with the IP address mapping and passwords listed in Figure 3.

| Node                    | IP Address Mapping                                  |
|-------------------------|-----------------------------------------------------|
| НМІ                     | 192.168.90.5 /24                                    |
| Firewall                | - WAN: 192.168.90.100 /24 - LAN: 192.168.95.100 /24 |
| PLC                     | 192.168.95.2 /24                                    |
| Engineering Workstation | 192.168.95.5 /24                                    |
| Plant Simulation        | 192.168.95.10 - 15 /24                              |
| Attacker                | 192.168.90.XX /24                                   |

| Firewall Username: admin | Password: pfsense |
|--------------------------|-------------------|
| HMI Username: admin      | Password: admin   |
| Kali Username: kali      | Password: kali    |

Figure 3: Network Topology and Passwords

## **3 Pre-work with VICSORT**

Using VirtualBox, import the Open Virtual Appliance (.ova).

As it boots it is very likely that the network interface error, illustrated in Figure 4, will occur. This is because the interface name on the computer the Virtual Machine (VM) was created on is different to the name on the computer opening the VM. **Select Change Network Settings**.

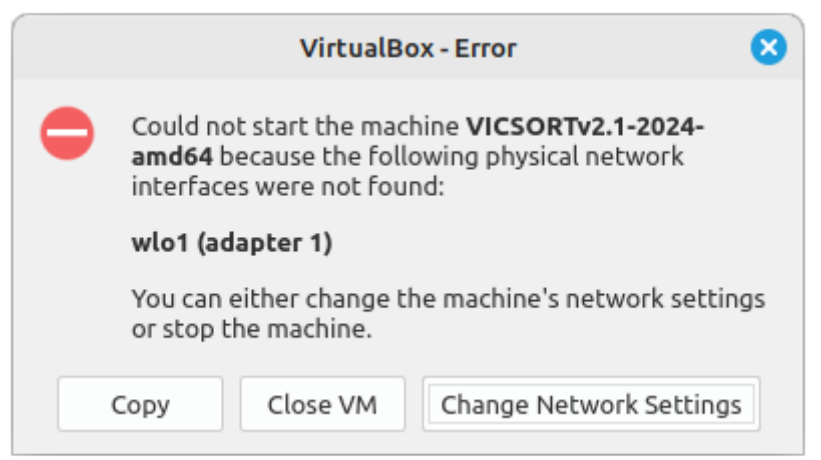

Figure 4: Network interface error

With the **Network** option open, as illustrated in Figure 5, Select the correct interface for the computer. The **Attached to:** option is set to **Bridged Adapter** if the physical connect network will assign Internet Protocol (IP) addresses from a Dynamic Host Configuration Protocol server to VMs, if not select the Network Address Translation (**NAT**) option.

| ~              | VICSORTv2.1-2024-amd64 - Settings                                   | - 🗆 🙁 |
|----------------|---------------------------------------------------------------------|-------|
| 🦲 General      | Network                                                             |       |
| System         | Adapter <u>1</u> Adapter <u>2</u> Adapter <u>3</u> Adapter <u>4</u> |       |
| Display        | Enable Network Adapter                                              |       |
| 🧕 Storage      | Attached to: Bridged Adapter                                        |       |
| 🕩 Audio        | Name: wlp82s0                                                       | ~     |
| Network        | Advanced                                                            |       |
| 🚫 Serial Ports |                                                                     |       |
| 🖉 USB          |                                                                     |       |
| Shared Folders |                                                                     |       |
| User Interface |                                                                     |       |
| Help           | Invalid settings detected <u>N</u> Cancel                           | ОК    |

Figure 5: Network Adapter

Start the VM.

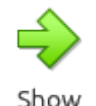

Login to the VM with the username: **vicsort** and password **vicsort**.

After logging in the display may need to be adjusted. As illustrated in Figure 6, from the menu View and Virtual Screen 1, select a comfortable display size for operation.

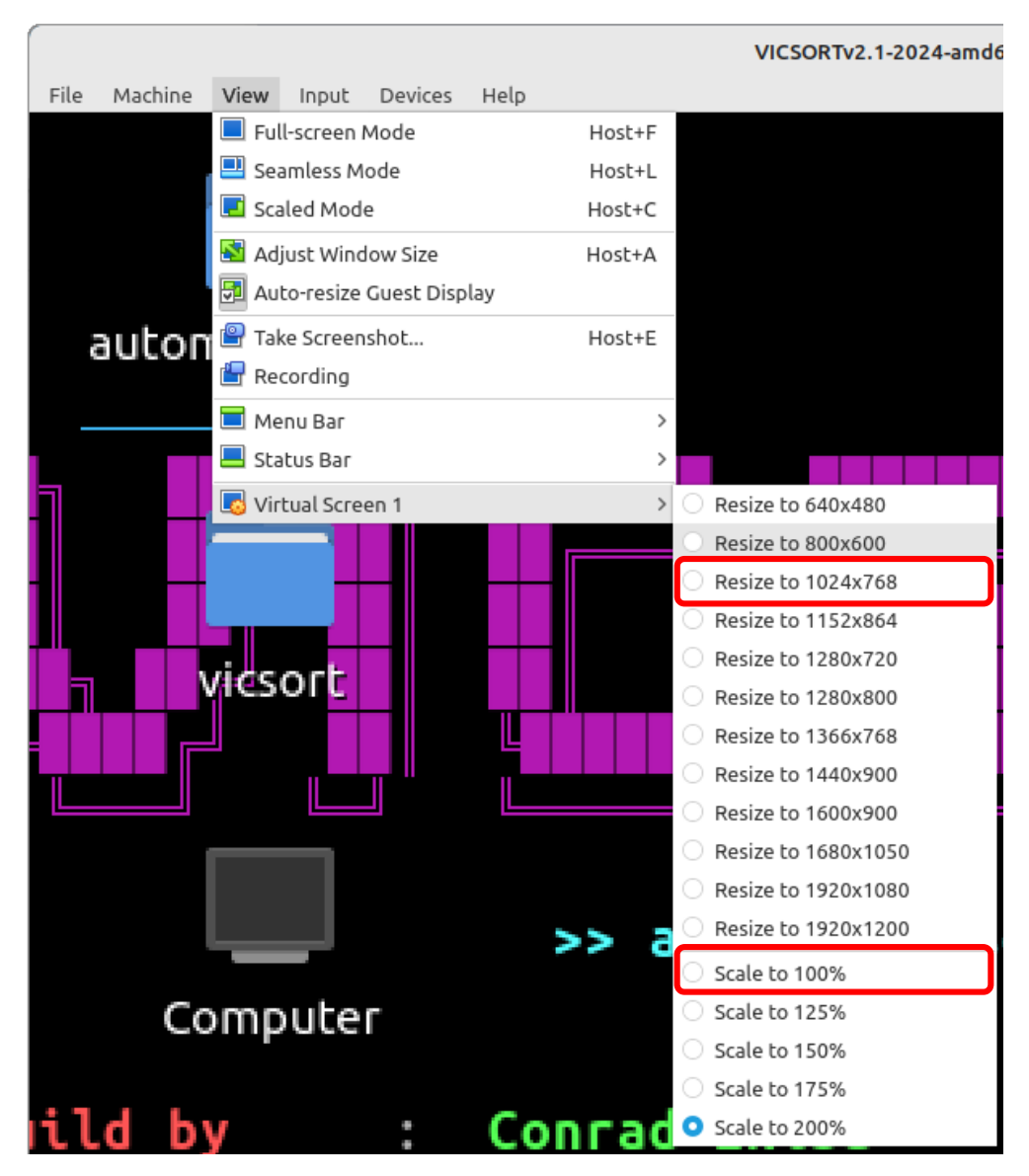

Figure 6: VirtualBox display

## 3.1 Operating System changes

## 3.1.1 Set preferred locale settings

Set the locale settings to best match the keyboard in use.

```
vicsort@vicsort:~$ isudo dpkg-reconfigure locales
[sudo] password for vicsort: vicsort
```

| Package configuration                                                       |  |
|-----------------------------------------------------------------------------|--|
| Locales to be generated:                                                    |  |
| [*] en_IE@euro ISO-8859-15<br>[*] en_IE ISO-8859-1<br>[*] en_IE.UTF-8 UTF-8 |  |
| Default locale for the system environment:                                  |  |
| None<br>C.UTF-8<br>en_IE@euro<br>en_IE<br><u>en_IE.UTF-8</u><br>en_US.UTF-8 |  |
| <ok> <cancel></cancel></ok>                                                 |  |
|                                                                             |  |

Figure 7: Configure locales

```
Generating locales (this might take a while)...
en_IE.ISO-8859-1... done
en_IE.UTF-8... done
en_IE.ISO-8859-15@euro... done
en_US.UTF-8... done
Generation complete.
```

## 3.1.2 Update the operating system

Update the operating system from the Ubuntu repositories.

```
vicsort@vicsort:~$ sudo apt update && sudo apt upgrade
Do you want to continue? [Y/n] Yes
```

## 3.1.3 Reboot the VM

Reboot to enable the locale and keyboard changes.

```
vicsort@vicsort:~$ sudo reboot now
```

After the reboot has completed.

## 3.1.4 Set the keyboard layout to GB

 $\verb+vicsort@vicsort:~\$ $ sudo dpkg-reconfigure keyboard-configuration \\$ 

| Package configuration                                |  |
|------------------------------------------------------|--|
| Configuring keyboard-configuration                   |  |
| Keyboard model:                                      |  |
| Generic 105-key PC (intl.)                           |  |
| Country of origin for the keyboard:                  |  |
| English (UK)                                         |  |
| Keyboard layout:                                     |  |
| English (UK) - English (UK, extended, with Win keys) |  |
| Key to function as AltGr:                            |  |
| The default for the keyboard layout                  |  |
| Compose key:                                         |  |
| No compose key                                       |  |
| Use Control+Alt+Backspace to terminate the X server? |  |
| <yes></yes>                                          |  |
|                                                      |  |
|                                                      |  |

Figure 8: Keyboard layout

To update the LXQt Desktop, as illustrated in Figure 9, from the menu select **Preferences** >> **LXQt Settings** >> **Keyboard and Mouse**. Then select **Keyboard Layout** and the preferred layout before selecting **Apply**.

| <b>#</b>        | Keyboard                          | and M                  | ouse Settings                                     | - 2 X   |  |  |  |  |
|-----------------|-----------------------------------|------------------------|---------------------------------------------------|---------|--|--|--|--|
|                 | Keyboard Layout                   |                        |                                                   |         |  |  |  |  |
|                 | Layout                            | Add                    |                                                   |         |  |  |  |  |
| Mouse           | English (UK)                      | English                | (UK, extended, with Win k                         | Remove  |  |  |  |  |
|                 |                                   |                        |                                                   | Up      |  |  |  |  |
| Cursor          |                                   | Down                   |                                                   |         |  |  |  |  |
| ·····           |                                   |                        |                                                   |         |  |  |  |  |
| Keyboard        | Keyboard                          | l model:               | Generic 105-key PC (intl.)                        | ~       |  |  |  |  |
|                 | Keys to change                    | e layout:              | None                                              | ~       |  |  |  |  |
| ·····           | Note: If you ar                   | uim, fcitx,            |                                                   |         |  |  |  |  |
| Keyboard Layout | or gcin, the set<br>overridden by | tings hei<br>the input | re <b>might not work</b> because th<br>: methods. | ey are  |  |  |  |  |
| つ Reset         |                                   |                        | × Close                                           | ✓ Apply |  |  |  |  |

Figure 9: LXQt Keyboard Settings

Open a terminal and select the keys Shift-2, shift-3 and alt gr-4, for a English (UK) keyboard layout the characters "£€ should be displayed on the screen.

## 3.2 Understanding DNS on the VM

The VM uses **systemd-resolve** to resolve domain names and IP addresses. In the example below the VM is connected to an Internet Service Provider (ISP) with the domain **ripple.net** that is automatically picked up from the main network.

Note: In this case the VM Network was set to bridged adapter.

vicsort@vicsort:~\$ systemd-resolve --status |grep "Current DNS Server"
Current DNS Server: 89.34.154.5
vicsort@vicsort:~\$ dig +short -x 89.34.154.5
limk1-dns02.ripple.net.

Test that resolution is working.

www.google.com is alive

vicsort@vicsort:~\$ sudo apt install fping vicsort@vicsort:~\$ fping www.google.com

## 4 Running the VICSORT testbed

## 4.1 Start the testbed

With sudo privileges start the testbed and review the LinuX Containers (LXC). vicsort@vicsort:~\$ testbed\_startup

| **** | Testbed | Ready | to | go | **** |
|------|---------|-------|----|----|------|
|------|---------|-------|----|----|------|

#### vicsort@vicsort:~\$ lxc list

| <b>+</b>                                | L       | L                                                                                                    | L         | L         |
|-----------------------------------------|---------|----------------------------------------------------------------------------------------------------|-----------|-----------|
| <br>  NAME                              | STATE   | <br>  IPV4                                                                                                    | TYPE      | SNAPSHOTS |
| attacker-container                      | RUNNING | 192.168.90.197 (eth1)                                                                                                    | CONTAINER | 0         |
| hmi-container                           | RUNNING | 192.168.90.5 (eth1)                                                                                                    | CONTAINER | 0         |
| plc-container                           | RUNNING | 192.168.95.2 (eth1)                                                                                                    | CONTAINER | 0         |
| simulation-container<br> <br> <br> <br> | RUNNING | 192.168.95.15 (eth7)<br>  192.168.95.14 (eth6)<br>  192.168.95.13 (eth5)<br>  192.168.95.12 (eth4)<br>  192.168.95.11 (eth3)<br>  192.168.95.10 (eth2) | CONTAINER | 0         |
| workstation-container                   | RUNNING | 192.168.95.5 (eth1)                                                                                                    | CONTAINER | 0         |
|                                         |         | •                                                                                                    |           |           |

## 4.2 Firewall Rule

The management interfaces for each device can be accessed via the Google Chrome browser and the required tabs should pop up by default. Tabs that require credentials should have them saved and ready for autofill. If not, refer to Figure 3. Once the testbed is started, Internet access is disabled from all containers via the firewall; however, the attacker-container requires Internet access.

Note: The firewall does not appear in the container table because it is actually a separate VM that can be accessed on the IP address **192.168.95.100**.

## 4.3 Access the pfSense firewall

Access the firewall with the username: **admin** and password: **pfsense** as illustrated in Figure 10.

| 🕞 🚳 192.168.5 🗙   🧱 ScadaBR - 🗙   🍕 Unity We                            | × 🗾 pfSense - × + 💶 ×           |
|-------------------------------------------------------------------------|---------------------------------|
| $\leftrightarrow \rightarrow$ C ( $\triangle$ Not secure 192.168.95.100 | ©≈ Q ☆ 🔲 😩 :                    |
| <b>pf</b> sense                                                         | Login to pfSense                |
|                                                                         |                                 |
| SIGN                                                                    | IN                              |
| admin                                                                   |                                 |
| pfsense                                                                 |                                 |
| SIGN II                                                                 |                                 |
| pfSense is developed and maintained by Netge                            | © ESF 2004 - 2024 View license. |

Figure 10: pfSense Firewall

To add Internet access add the following rule to the top of the WAN table. Confirm the following rule exists, and if not added it. This rule will allow the **attacker-container** access to the Internet.

Select from the top menu bar **Firewall** >> **Rules** and add the following entry:

- Action: Pass
- Interface: WAN
- Protocol: Any
- Source: single host or alias: 192.168.90.197
- **Description**: Allow attacker-container to access the Internet
- Advanced Options:
  - Gateway: WANGW 192.168.90.1 WAN Gateway

The table entry can be visualised in Figure 11, Internet access should now be available on the **attacker-container**.

| Firewall 🗸     | ſ | Fi | rewa                | ll / Rule:                       | s/ WA                      | N                                     |      |               |              |         |                | ŧ                                                    | E 📖 🗐 😧        |
|----------------|---|----|---------------------|----------------------------------|----------------------------|---------------------------------------|------|---------------|--------------|---------|----------------|------------------------------------------------------|----------------|
| Aliases<br>NAT |   | FI | loating             | WAN                              | LAN                        |                                       |      |               |              |         |                |                                                      |                |
| Rules          |   | R  | ules (I             | Drag to Ch                       | ange Oro                   | ler)                                  |      |               |              |         |                |                                                      |                |
| Schedules      |   | 0  |                     | States                           | Protocol                   | Source                                | Port | Destination   | Port         | Gateway | Queue Schedule | Description                                          | Actions        |
| Traffic Shaper |   | 0  | ¢                   | 0 /0 B                           | IPv4 *                     | 192.168.90.197                        | *    | *             | *            | WANGW   | none           | Allow attacker-container to access the<br>Internet   | ∜⊉⊡⊘<br>≣      |
| Virtual IPs    |   | 0  | ~                   | 450 /2.34<br>MiB                 | IPv4 *                     | 192.168.90.5                          | *    | 192.168.95.2  | *            | *       | none           | Allow all communication from HMI to PLC              | \$∥Q0<br>∎     |
|                |   |    | ~                   | 0 /0 B                           | IPv4<br>TCP                | *                                     | *    | 192.168.95.2  | 9090         | *       | none           | Allow access to the OpenPLC Web UI from WAN Network  | ∜∥⊒⊘<br>∎      |
|                |   |    | <b>*</b>            | 0 /0 B                           | IPv4<br>TCP                | *                                     | *    | 192.168.95.10 | 80<br>(HTTP) | *       | none           | Allow access from WAN to Simulation VM Web interface | ᢤ∥□⊘<br>∎      |
|                |   |    | ÷.                  | 0 /0 B                           | IPv4 *                     | 192.168.90.0/24                       | *    | *             | *            | WANGW   | none           | Allow nodes on the WAN to access the<br>Internet     | ÷∥⊡<br>∎       |
|                |   |    | ×                   | 0 /300 B                         | IPv4 *                     | *                                     | *    | *             | *            | *       | none           |                                                      | ᢤ∥□⊘<br>∎      |
|                |   |    |                     |                                  |                            |                                       |      |               |              |         |                | 🕇 Add 🕽 Add 🛅 Delete 🖬 Sa                            | ve + Separator |
|                |   | т  | he firew<br>he chan | all rule config<br>ges must be a | uration has<br>applied for | been changed.<br>them to take effect. |      |               |              |         |                |                                                      | Apply Changes  |

Figure 11: pfSense Firewall Rule

## 4.4 The attacker-container

DNS on the containers is not managed by **systemd-resolve** like on the VM. LXD configures new containers from its DHCP server and as well as performing the gateway function it also acts as the DNS server for each container.

To demonstrate this, connect to the **attacker-container**, check the DNS Server and connectivity to the wider network.

## 4.5 Kali Linux Archive GPG Key

Get the Kali Linux archive key, dearmour it and add it to the keyring. This key is necessary to upgrade from the Kali Linux repository.

```
(root attacker-container) - [~]
# cd /usr/share/keyrings
[ # curl https://archive.kali.org/archive-key.asc | gpg --dearmor >
archive-key.gpg
% Total % Received % Xferd Average Speed Time Time Time Current
Dload Upload Total Spent Left Speed
100 3155 100 3155 0 0 7346 0 --:--:-- 7354
[ (root attacker-container) - [/usr/share/keyrings]
# cp archive-key.gpg /etc/apt/trusted.gpg.d
```

Confirm the key is a binary file in the correct location.

```
(root attacker-container) - [/usr/share/keyrings]
# file /etc/apt/trusted.gpg.d/archive-key.gpg
/etc/apt/trusted.gpg.d/archive-key.gpg: OpenPGP Public Key Version 4,
Created Mon Mar 5 14:56:40 2012, RSA (Encrypt or Sign, 4096 bits); User
ID; Signature; OpenPGP Certificate
```

As the shell is a root shell the upgrade of the Kali Linux operating system can be achieved without using **sudo**.

## **5** Reconnaissance

To gain a better understanding of the environment, the attacker begins gathering information about the nodes available on the network. Since the attacker had successfully breached the IT network and is now in the DMZ, the focus is on gathering information about the nodes visible to the attacker container.

**Footprinting** is the process of collecting as much information as possible about a target system or network. The objective of footprinting is to obtain specific details about the target, such as its operating systems, the service versions of running applications, and any other relevant network information. The information collected during footprinting can be used in various ways to gain further access to the target system, network, or organisation.

To passively monitor network activity, the attacker launched **wireshark** on the **attacker-container** using Remote Desktop Protocol (RDP). This allows for the monitoring of network traffic and the identification of any potential vulnerabilities or points of entry.

## 5.1 XRDP server on the attacher-container

As illustrated in Figure 12, access the X Remote Desktop Protocol (XRDP) desktop of the **attacker-container**.

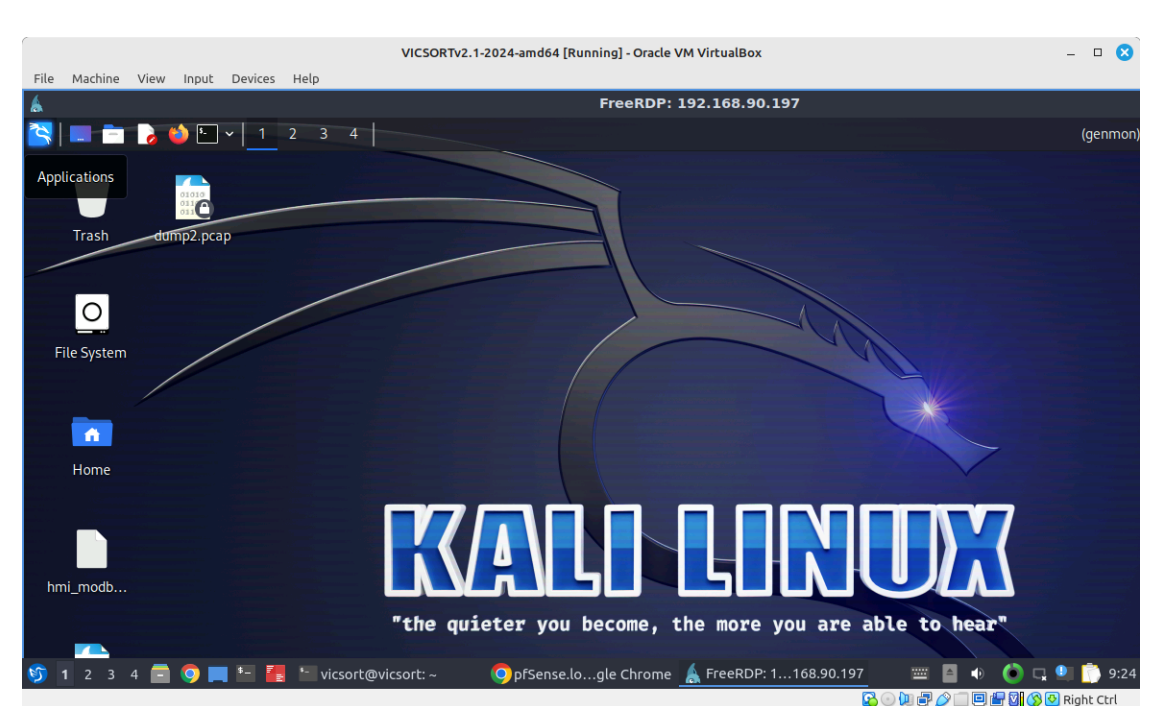

#### vicsort@vicsort:~\$ rdp\_attacker

[1] 25887

Figure 12: XRDP attacker-container Desktop

## 5.2 Wireshark

Wireshark is a Graphical User Interface (GUI) network protocol analyser. It facilitates interactive browsing of packet data from a live network or from a previously saved capture file. Wireshark's native capture file formats are **pcapng** format and **pcap** format; it can read and write both formats. **pcap** format is also the format used by **tcpdump** and various other tools; **tcpdump**, when using newer versions of the **libpcap** library, can also read some **pcapng** files.

Open a terminal in the XRDP **attacker-container** window and the following command will open **wireshark** in the **attacker-container**.

|                                                                                                    | VICSORTv2.1-2024-amd64 [Running] - O                                                                                                    | Pracle VM VirtualBox                                                                                                    | - 🗆 🙁                                                                                                    |
|----------------------------------------------------------------------------------------------------|----------------------------------------------------------------------------------------------------|----------------------------------------------------------------------------------------------------|----------------------------------------------------------------------------------------------------|
| File Machine View Input Devices Help                                                                                                    |                                                                                                    |                                                                                                    |                                                                                                    |
| \$                                                                                                    | FreeR                                                                                                    | RDP: 192.168.90.197                                                                                                    |                                                                                                    |
| 📉 📃 📩 🍪 🕒 v 📘 2 3 4 🕇                                                                                                    |                                                                                                    |                                                                                                    | (genmon)                                                                                                    |
| <u>a</u>                                                                                                    | Caş                                                                                                    | pturing from eth1                                                                                                    |                                                                                                    |
| <u>File Edit View Go Capture Analyze Statistics</u>                                                                                                    | Telephony <u>W</u> ireless <u>T</u> ools <u>H</u> elp                                                                                                    |                                                                                                    |                                                                                                    |
| 🖉 🗖 🙍 🎯 🗳 💼 📓 🙆 ♀ ሩ →                                                                                                    | · · ← → 📑 🔳 🖬 🖬 🖬                                                                                                    | • 🗊                                                                                                    |                                                                                                    |
| Apply a display filter <ctrl-></ctrl->                                                                                                    |                                                                                                    |                                                                                                    |                                                                                                    |
| No.         Time         Source           4750         12.579855975         192.168.90.197           4751         12.580214660         192.168.90.197           4752         12.580746761         192.168.90.197           4753         12.580746761         192.168.90.197           4754         12.580746761         192.168.90.197           4755         12.581495944         192.168.90.197           4755         12.581495341         192.168.90.197           4757         12.582307357         192.168.90.197           4757         12.582307359         192.168.90.197           4759         12.582395989         192.168.90.197           4759         12.582395989         192.168.90.1 | Destination         Protoco           192.168.90.1         T.125           192.168.90.1         T.125           192.168.90.1         T.25           192.168.90.1         T.25           192.168.90.1         T.25 | Length         Info           1725         1003           1410         1003           1634         1003           66         49610         - 3389           1337         1003           66         49610         - 3389           1337         1003           66         49610         - 3389           4590         1003           66         49610         - 3389           4590         1003           66         49610         - 3389           ACK         Seq=3617         Ack=984 | 52988 Win=6662<br>55748 Win=6652<br>51804 Win=6628                                                                                                    |
| <ul> <li>Frame 1: 3488 bytes on wire (27904 bits</li> <li>Ethernet II, Src: Xensource_3a:ef:d5 (0</li> <li>Internet Protocol Version 4, Src: 192.1</li> <li>Transmission Control Protocol, Src Port</li> <li>TPKT, Version: 3, Length: 3422</li> <li>ISO 8073/X.224 COTP Connection-Oriented</li> <li>MULTIPOINT-COMMUNICATION-SERVICE T.125</li> </ul>                                                                                                    | ), 3488 bytes captured (27904<br>0:16:3e:3a:ef:d5), Dst: Xenson<br>68.90.197, Dst: 192.168.90.1<br>: 3389, Dst Port: 49610, Seq:<br>Transport Protocol                                                                                                    | bits)<br>urce_56<br>0010 00 16 3e 56 4f bl 00 16 3e 3<br>002 2de 32 40 00 40 06 191<br>002 5a 01 0d 3d c1 ca 53 56 a 7 8<br>1, Ack<br>0030 01 f5 43 9c 00 00 01 01 08 6<br>0040 da fc 03 00 0d 5e 02 f0 80 6<br>0046 80 00 00 00 ee 33 cc 7c 6<br>0056 e9 0c cd fa e5 f4 26 92 4f f<br>0076 62 df fd 48 49 7d 61 a7 d3 d<br>0068 80 af 3a 38 cb 33 be 8f 31 6<br>0050 6d 34 ef 89 6e 7e 96 f5 98 6<br>0050 e8 aa 90 a9 42 a4 00 51 cd e                                                  | a ef d5 08 00 4<br>c c0 a8 5a c5 c<br>a 45 23 d8 5f 1<br>8 00 06 03 eb f<br>1 97 77 21 8c 5<br>e b2 ec ab ed 4<br>5 85 8e 4c 41 8c<br>5 85 8e 4c 40<br>4 c5 e5 b5 ea 2<br>6 ca e2 28 24 5<br>0 c0 8d 07 43 5 |
| 🔰 1 2 3 4 🖃 💙 🜉 🏪 🛃 vicsort@vi                                                                                                    | csort: ~ 🛛 🚫 pfSense.lo…gle Chr                                                                                                    | -ome   FreeRDP: 1168.90.197 🛛 🔤 🧌 🌒 🄇                                                                                                    | ) 🗔 🛄 🦳 9:35                                                                                                    |

#### kali@attacker-container:~\$ sudo wireshark

Figure 13: Wireshark in the attacker-container

### 5.3 Tshark

**tshark** is a network protocol analyser that facilitates the capture of packet data from a live network, or read packets from a previously saved capture file, either printing a decoded form of those packets to the standard output or writing the packets to a file. **tshark** native capture file format is **pcapng** format, which is also the format used by Wireshark and various other tools.

Determine the interfaces that are available to tshark.

```
-(root attacker-container)-[~]
# tshark -D
Running as user "root" and group "root". This could be dangerous.
1. eth1
2. any

    lo (Loopback)
    bluetooth-monitor

5. nflog
6. nfqueue
7. dbus-system
8. dbus-session
9. ciscodump (Cisco remote capture)
10. dpauxmon (DisplayPort AUX channel monitor capture)
11. randpkt (Random packet generator)
12. sdjournal (systemd Journal Export)
13. sshdump (SSH remote capture)
14. udpdump (UDP Listener remote capture)
  -(root attacker-container)-[~]
# tshark -F pcap -V > /root/tshark_out.pcap
Running as user "root" and group "root". This could be dangerous.
Capturing on 'eth1'
 ** (tshark:2274) 12:56:46.982335 [Main MESSAGE] -- Capture started.
        (tshark:2274)
                        12:56:46.982394 [Main
                                                     MESSAGE]
                                                                 ___
                                                                       File:
"/tmp/wireshark_eth1H1V7G2.pcapng"
```

When the process was stopped after a few seconds there was over 10,500 frames captured. Have a look into the first frame captured within the file using the head command.

```
-(root attacker-container)-[~]
# head -94 /root/tshark_out.pcap
Frame 1: 4875 bytes on wire (39000 bits), 4875 bytes captured (39000 bits) on
interface eth1, id 0
Interface id: 0 (eth1)
        Interface name: eth1
    Encapsulation type: Ethernet (1)
Arrival Time: Jan 3, 2024 12:56:46.986995902 GMT
    [Time shift for this packet: 0.00000000 seconds]
    Epoch Time: 1704286606.986995902 seconds
    [Time delta from previous captured frame: 0.000000000 seconds]
    [Time delta from previous displayed frame: 0.000000000 seconds]
    [Time since reference or first frame: 0.000000000 seconds]
    Frame Number: 1
Frame Length: 4875 bytes (39000 bits)
    Capture Length: 4875 bytes (39000 bits)
    [Frame is marked: False]
    [Frame is ignored: False]
    [Protocols in frame: eth:ethertype:ip:tcp:tls]
Ethernet II, Src: 00:16:3e:3a:ef:d5 (00:16:3e:3a:ef:d5), Dst: 00:16:3e:56:4f:b1
(00:16:3e:56:4f:b1)
    Destination: 00:16:3e:56:4f:b1 (00:16:3e:56:4f:b1)
Address: 00:16:3e:56:4f:b1 (00:16:3e:56:4f:b1)
```

.... ..0. .... .... .... = LG bit: Globally unique address (factory default) ..... IG bit: I Source: 00:16:3e:3a:ef:d5 (00:16:3e:3a:ef:d5) .... = IG bit: Individual address (unicast) Address: 00:16:3e:3a:ef:d5 (00:16:3e:3a:ef:d5) .... ..0. .... .... = LG bit: Globally unique address (factory default) .....0.... Type: IPv4 (0x0800) .... = IG bit: Individual address (unicast) Internet Protocol Version 4, Src: 192.168.90.197, Dst: 192.168.90.1 0100 .... = Version: 4 .... 0101 = Header Length: 20 bytes (5) Differentiated Services Field: 0x00 (DSCP: CS0, ECN: Not-ECT) 0000 00.. = Differentiated Services Codepoint: Default (0) .... ..00 = Explicit Congestion Notification: Not ECN-Capable Transport (0)Total Length: 4861 Identification: 0x6e8f (28303) Flags: 0x40, Don't fragment 0... = Reserved bit: Not set .1.. .... = Don't fragment: Set ..0. .... = More fragments: Not set ..0 0000 0000 0000 = Fragment Offset: 0 Time to Live: 64 Protocol: TCP (6) Header Checksum: 0x8354 [validation disabled] [Header checksum status: Unverified] Source Address: 192.168.90.197 Destination Address: 192.168.90.1 Transmission Control Protocol, Src Port: 3389, Dst Port: 41172, Seq: 1, Ack: 1, Len: 4809 Source Port: 3389 Destination Port: 41172 [Stream index: 0] [Conversation completeness: Incomplete (0)] [Conversation completeness: Incomplete (0)] [TCP Segment Len: 4809] Sequence Number: 1 (relative sequence number) Sequence Number (raw): 2241397658 [Next Sequence Number: 4810 (relative sequence Acknowledgment Number: 1 (relative ack number) Acknowledgment number (raw): 2731214310 1000 .... = Header Length: 32 bytes (8) Flags: 0x018 (PSH, ACK) (relative sequence number)] Flags: 0x018 (PSH, ACK) 000. .... = Reserved: Not set .... 0.... = Congestion Window Reduced (CWR): Not set ..... 0... .... = ECN-Echo: Not set ..... ..0. .... = Urgent: Not set .... Acknowledgment: Set ..... 1.... = Push: Set .... .0.. = Reset: Not set .... .0. = Syn: Not set .... .0 = Fin: Not set [TCP Flags: ·····AP···] Window: 685 [Calculated window size: 685] [Window size scaling factor: -1 (unknown)] Checksum: 0x4907 [unverified] [Checksum Status: Unverified] Urgent Pointer: 0 Options: (12 bytes), No-Operation (NOP), No-Operation (NOP), Timestamps TCP Option - No-Operation (NOP) Kind: No-Operation (1) TCP Option - No-Operation (NOP) Kind: No-Operation (1) TCP Option - Timestamps: TSval 303084322, TSecr 2891965769 Kind: Time Stamp Option (8) Length: 10 Timestamp value: 303084322 Timestamp echo reply: 2891965769 [Timestamps] [Time since first frame in this TCP stream: 0.000000000 seconds] [Time since previous frame in this TCP stream: 0.000000000 seconds] [SEQ/ACK analysis] [Bytes in flight: 4809] [Bytes sent since last PSH flag: 4809] TCP payload (4809 bytes) Transport Layer Security

## 5.4 Netdiscover

**netdiscover** is an active/passive ARP reconnaissance tool, It was built upon **libnet** and **libpcap**, it can passively detect online hosts or search for them by sending ARP requests. Additionally, it can be used to inspect a network's ARP traffic, or find network addresses using auto scan mode, which will scan for common local networks.

(root attacker-container)-[~] # netdiscover -i eth1 -r 192.168.90.0/24 Screen View: Unique Hosts Currently scanning: Finished! 3 Captured ARP Reg/Rep packets, from 3 hosts. Total size: 126 ΙP At MAC Address Len MAC Vendor / Hostname Count 192.168.90.1 00:16:3e:56:4f:b1 1 42 Xensource, Inc. 192.168.90.5 00:16:3e:63:0d:8b 1 42 Xensource, Inc. 192.168.90.100 52:54:00:d7:8f:bd 1 42 Unknown vendor

## 5.5 p0f

**p0f** is a passive fingerprinting technique that identifies remote systems, based on analysis of the structure of a TCP/IP packets to determine the operating system and other configuration properties of a remote host. The process is completely passive and does not generate any suspicious network traffic. Identified hosts are either:

- Connected to the network either spontaneously or in an induced manner, for example when trying to establish a ftp data stream, returning a bounced mail, performing auth lookup, using IRC DCC, external html mail image reference, etc..
- Is contacted by some entity on the network using some standard means (such as a web browsing); it can either accept or refuse the connection.

The method can see through packet firewalls and does not have the restrictions of an active fingerprinting. The main uses of passive operating system fingerprinting are attacker profiling (IDS and honeypots), visitor profiling (content optimisation), customer/user profiling (policy enforcement), pen-testing, etc..

Run the **p0f** server to monitor the Ethernet interface and output results to a file. It runs in daemon mode in the background.

- -i: Interface
- -d: Daemon mode, Fork in the background
- -o: Output file

Install **p0f**.

```
(root attacker-container)-[~]
# apt install p0f
```

(root attacker-container)-[~]
 # p0f -i eth1 -d -o /root/p0f-output.txt
--- p0f 3.09b by Michal Zalewski <lcamtuf@coredump.cx> --[!] Consider specifying -u in daemon mode (see README).
[+] Closed 1 file descriptor.
[+] Loaded 322 signatures from '/etc/p0f/p0f.fp'.
[+] Intercepting traffic on interface 'eth1'.
[+] Default packet filtering configured [+VLAN].
[+] Log file '/root/p0f-output.txt' opened for writing.
[+] Daemon process created, PID 2882 (stderr not kept).

Good luck, you're on your own now!

Confirm the daemon is running and note the Process IDentifier (PID), in this case 2882.

(root attacker-container) - [~]
# ps -ef | grep p0f
root 2882 1 0 16:35 ? 00:00:00 p0f -i eth1 -d -o
/root/p0f-output.txt
root 2891 1376 0 16:38 pts/1 00:00:00 grep --color=auto p0f

Monitor activity in the **pof-output.txt** file.

```
-(root attacker-container)-[~]
# tail -f /root/p0f-output.txt
[2024/01/05 16:42:18] mod=syn|cli=192.168.90.197/52988|
srv=209.85.202.95/443|subj=cli|os=Linux 2.2.x-3.x|dist=0|
params=generic|
raw_sig=4:64+0:0:1460:mss*44,7:mss,sok,ts,nop,ws:df,id+:0
[2024/01/05 16:42:18] mod=mtu|cli=192.168.90.197/52988]
srv=209.85.202.95/443|subj=cli|link=Ethernet or modem|raw_mtu=1500
[2024/01/05 16:42:18] mod=syn+ack|cli=192.168.90.197/52988|
srv=209.85.202.95/443|subj=srv|os=???|dist=7|params=none|
raw_sig=4:121+7:0:1412:65535,8:mss,sok,ts,nop,ws:df:0
[2024/01/05 16:42:18] mod=mtu|cli=192.168.90.197/52988|
srv=209.85.202.95/443|subj=srv|link=DSL|raw_mtu=1452
[2024/01/05 16:42:18] mod=uptime|cli=192.168.90.197/52988|
srv=209.85.202.95/443|subj=cli|uptime=23 days 5 hrs 32 min (modulo 49
days) | raw freg=964.29 Hz
[2024/01/05 16:42:35] mod=syn|cli=192.168.90.197/57430|
srv=34.107.243.93/443|subj=cli|os=Linux 2.2.x-3.x|dist=0|
params=generic|
raw_sig=4:64+0:0:1460:mss*44,7:mss,sok,ts,nop,ws:df,id+:0
[2024/01/05 16:42:35] mod=mtu|cli=192.168.90.197/57430|
srv=34.107.243.93/443|subj=cli|link=Ethernet or modem|raw_mtu=1500
[2024/01/05 16:42:35] mod=syn+ack|cli=192.168.90.197/57430|
srv=34.107.243.93/443|subj=srv|os=???|dist=7|params=none|
raw_sig=4:121+7:0:1412:65535,8:mss,sok,ts,nop,ws:df:0
[2024/01/05 16:42:35] mod=mtu|cli=192.168.90.197/57430|
srv=34.107.243.93/443|subj=srv|link=DSL|raw_mtu=1452
[2024/01/05 16:42:36] mod=uptime|cli=192.168.90.197/57430|
srv=34.107.243.93/443|subj=cli|uptime=25 days 5 hrs 39 min (modulo 49
days) | raw freg=960.00 Hz
[2024/01/05 16:42:36] mod=syn|cli=192.168.90.197/57436|
srv=34.107.243.93/443|subj=cli|os=Linux 2.2.x-3.x|dist=0|
params=generic|
raw_sig=4:64+0:0:1460:mss*44,7:mss,sok,ts,nop,ws:df,id+:0
[2024/01/05 16:42:36] mod=mtu|cli=192.168.90.197/57436|
srv=34.107.243.93/443|subj=cli|link=Ethernet or modem|raw_mtu=1500
[2024/01/05 16:42:36] mod=uptime|cli=192.168.90.197/57436|
srv=34.107.243.93/443|subj=cli|uptime=25 days 5 hrs 39 min (modulo 49
days) | raw freg=1000.00 Hz
```

Terminate the **p0f** daemon when it is no longer required.

```
(root attacker-container)-[~]
# kill -SIGKILL 2882

(root attacker-container)-[~]
# ps -ef | grep p0f

(root attacker-container)-[~]
# ps -ef | grep p0f
root 3013 1376 0 16:50 pts/1 00:00:00 grep --color=auto p0f
```

The output is easily imported into a spreadsheet using pipe () as a delimiter.

| p0foutput.txt - LibreOffice Calc – 🗆 🛽 😵                                    |                                                                                                   |                          |                       |          |                                              |                     | . 🗆 🙁                 |
|-----------------------------------------------------------------------------|---------------------------------------------------------------------------------------------------|--------------------------|-----------------------|----------|----------------------------------------------|---------------------|-----------------------|
| File                                                                        | Edit View Insert Format Sty                                                                       | yles Sheet Data Tool     | s Window Help         |          |                                              |                     |                       |
|                                                                             |                                                                                                   |                          |                       |          |                                              |                     | ₽ »                   |
| Liberation Sans ▼ 10 pt ▼ B I U • A • 🕫 • Ξ Ξ Ξ 〒 👬 🐇 🗒 📟 📟 • % 0.0 💆 .00 ≫ |                                                                                                   |                          |                       |          |                                              |                     |                       |
| B2                                                                          | 1 $\checkmark f_X \Sigma \checkmark =$                                                            |                          |                       |          |                                              |                     | =                     |
|                                                                             | A                                                                                                 | В                        | с                     | D        | E                                            | F                   |                       |
| 1                                                                           | [2024/01/05 16:42:18] mod=syn                                                                     | cli=192.168.90.197/52988 | srv=209.85.202.95/443 | subj=cli | os=Linux 2.2.x-3.x                           | dist=0              | =                     |
| 2                                                                           | [2024/01/05 16:42:18] mod=mtu                                                                     | cli=192.168.90.197/52988 | srv=209.85.202.95/443 | subj=cli | link=Ethernet or modem                       | raw_mtu=1500        |                       |
| 3                                                                           | [2024/01/05 16:42:18] mod=syn+ack                                                                 | cli=192.168.90.197/52988 | srv=209.85.202.95/443 | subj=srv | os=???                                       | dist=7              | Δ.                    |
| 4                                                                           | [2024/01/05 16:42:18] mod=mtu                                                                     | cli=192.168.90.197/52988 | srv=209.85.202.95/443 | subj=srv | link=DSL                                     | raw_mtu=1452        | P2                    |
| 5                                                                           | [2024/01/05 16:42:18] mod=uptime                                                                  | cli=192.168.90.197/52988 | srv=209.85.202.95/443 | subj=cli | uptime=23 days 5 hrs 32 min (modulo 49 days) | raw_freq=964.29 Hz  | la la                 |
| 6                                                                           | [2024/01/05 16:42:35] mod=syn                                                                     | cli=192.168.90.197/57430 | srv=34.107.243.93/443 | subj=cli | os=Linux 2.2.x-3.x                           | dist=0              | l line                |
| 7                                                                           | [2024/01/05 16:42:35] mod=mtu                                                                     | cli=192.168.90.197/57430 | srv=34.107.243.93/443 | subj=cli | link=Ethernet or modem                       | raw_mtu=1500        | •                     |
| 8                                                                           | [2024/01/05 16:42:35] mod=syn+ack                                                                 | cli=192.168.90.197/57430 | srv=34.107.243.93/443 | subj=srv | os=???                                       | dist=7              |                       |
| 9                                                                           | [2024/01/05 16:42:35] mod=mtu                                                                     | cli=192.168.90.197/57430 | srv=34.107.243.93/443 | subj=srv | link=DSL                                     | raw_mtu=1452        | <ul> <li>Ø</li> </ul> |
| 10                                                                          | [2024/01/05 16:42:36] mod=uptime                                                                  | cli=192.168.90.197/57430 | srv=34.107.243.93/443 | subj=cli | uptime=25 days 5 hrs 39 min (modulo 49 days) | raw_freq=960.00 Hz  |                       |
| 11                                                                          | [2024/01/05 16:42:36] mod=syn                                                                     | cli=192.168.90.197/57436 | srv=34.107.243.93/443 | subj=cli | os=Linux 2.2.x-3.x                           | dist=0              | f                     |
| 12                                                                          | [2024/01/05 16:42:36] mod=mtu                                                                     | cli=192.168.90.197/57436 | srv=34.107.243.93/443 | subj=cli | link=Ethernet or modem                       | raw_mtu=1500        | JX                    |
| 13                                                                          | [2024/01/05 16:42:36] mod=uptime                                                                  | cli=192.168.90.197/57436 | srv=34.107.243.93/443 | subj=cli | uptime=25 days 5 hrs 39 min (modulo 49 days) | raw_freq=1000.00 Hz |                       |
| 14                                                                          |                                                                                                   |                          |                       |          |                                              |                     |                       |
| 15                                                                          | 1                                                                                                 |                          |                       |          |                                              |                     |                       |
| < kN PH ≥                                                                   |                                                                                                   |                          |                       |          |                                              |                     |                       |
| $\otimes$                                                                   | Sind Find All Formatted Display Match Case                                                        |                          |                       |          |                                              |                     |                       |
| She                                                                         | Sheet 1 of 1         Default         English (UK)         DI         Sum: 0        +         100% |                          |                       |          |                                              |                     |                       |

Figure 14: p0f imported into a spreadsheet with pipe () as a delimiter

## 5.6 Nmap

Network Mapper (nmap) is an open source tool for network exploration and security auditing. It was designed to rapidly scan large networks, although it works fine against single hosts. nmap uses raw IP packets in novel ways to determine what hosts are available on the network, what services (application name and version) those hosts are offering, what operating systems (and OS versions) they are running, what type of packet filters/firewalls are in use, and dozens of other characteristics. While nmap is commonly used for security audits, many systems and network administrators find it useful for routine tasks such as network inventory, managing service upgrade schedules, and monitoring host or service uptime.

Using **nmap** scan the hostspace on the 192.168.90.0/24 network, removing the **attacker-container** computer itself.

(root attacker-container)-[~]
 # nmap -sn 192.168.90.0/24 --exclude 192.168.90.197
Starting Nmap 7.94SVN ( https://nmap.org ) at 2024-01-05 17:50 GMT
Nmap scan report for \_gateway.lxd (192.168.90.1)
Host is up (0.000084s latency).
MAC Address: 00:16:3E:56:4F:B1 (Xensource)
Nmap scan report for hmi-container.lxd (192.168.90.5)
Host is up (0.000044s latency).
MAC Address: 00:16:3E:63:0D:8B (Xensource)
Nmap scan report for 192.168.90.100
Host is up (0.0017s latency).
MAC Address: 52:54:00:D7:8F:BD (QEMU virtual NIC)
Nmap done: 255 IP addresses (3 hosts up) scanned in 2.02 seconds

Host 192.168.90.5 is a HMI. After discovering the hosts on a network, the next phase is to identify any open service ports on the target system and determine which services are mapped to those open ports.

(root attacker-container)-[~] # nmap -v -sn 192.168.90.5 Starting Nmap 7.94SVN ( https://nmap.org ) at 2024-01-05 17:54 GMT Initiating ARP Ping Scan at 17:54 Scanning 192.168.90.5 [1 port] Completed ARP Ping Scan at 17:54, 0.01s elapsed (1 total hosts) Initiating Parallel DNS resolution of 1 host. at 17:54 Completed Parallel DNS resolution of 1 host. at 17:54, 0.00s elapsed Nmap scan report for hmi-container.lxd (192.168.90.5) Host is up (0.000054s latency). MAC Address: 00:16:3E:63:0D:8B (Xensource) Read data files from: /usr/bin/../share/nmap Nmap done: 1 IP address (1 host up) scanned in 0.13 seconds Raw packets sent: 1 (28B) | Rcvd: 1 (28B)

Target the HMI with a specific scan.

- -A: This enables nmap to profile the target to identify its operating system, service versions, and script scanning, as well as perform a traceroute.
- -T: This syntax specifies the timing options for the scan, which ranges from 0 5, where 0 is very slow and 5 is the fastest. This command is good for preventing too many probes from being sent to the target too quickly.
- -p: Specify which port(s) to identify as opened or closed on a target. For example specifying -p80 to scan for port 80 only on the target and -p- to scan for all 65,535 open ports on a target.

-(root attacker-container)-[~] # nmap -A -T4 -p- 192.168.90.5 Starting Nmap 7.94SVN ( https://nmap.org ) at 2024-01-05 12:52 GMT Nmap scan report for hmi-container.lxd (192.168.90.5) Host is up (0.000093s latency). Not shown: 65533 closed tcp ports (reset) PORT STATE SERVICE VERSION 8009/tcp open ajp13 Apache Jserv (Protocol v1.3) ajp-methods: Supported methods: GET HEAD POST PUT DELETE OPTIONS Potentially risky methods: PUT DELETE See https://nmap.org/nsedoc/scripts/ajp-methods.html 9090/tcp open http Apache Tomcat/Coyote JSP engine 1.1 |\_http-title: Apache Tomcat |\_http-favicon: Apache Tomcat http-server-header: Apache-Coyote/1.1 | http-methods: Potentially risky methods: PUT DELETE MAC Address: 00:16:3E:63:0D:8B (Xensource) Device type: general purpose Running: Linux 4.X|5.X OS CPE: cpe:/o:linux:linux\_kernel:4 cpe:/o:linux:linux\_kernel:5 OS details: Linux 4.15 - 5.8 Network Distance: 1 hop TRACEROUTE HOP RTT ADDRESS 1 0.09 ms hmi-container.lxd (192.168.90.5) OS and Service detection performed. Please report any incorrect results at https://nmap.org/submit/ . Nmap done: 1 IP address (1 host up) scanned in 14.97 seconds

Figure 15: Port 9090 on HMI host

The **nmap** command, illustrated in Figure 15, illustrates that there is an **Apache Tomcat** server running on port **9090** on this HMI host. The HMI web GUI must be hosted here. The scan also reveals that the host is also running a GNU/Linux operating system.

Browse to the open port, as illustrated in Figure 16, confirms that an **Apache Tomcat** webserver is running.

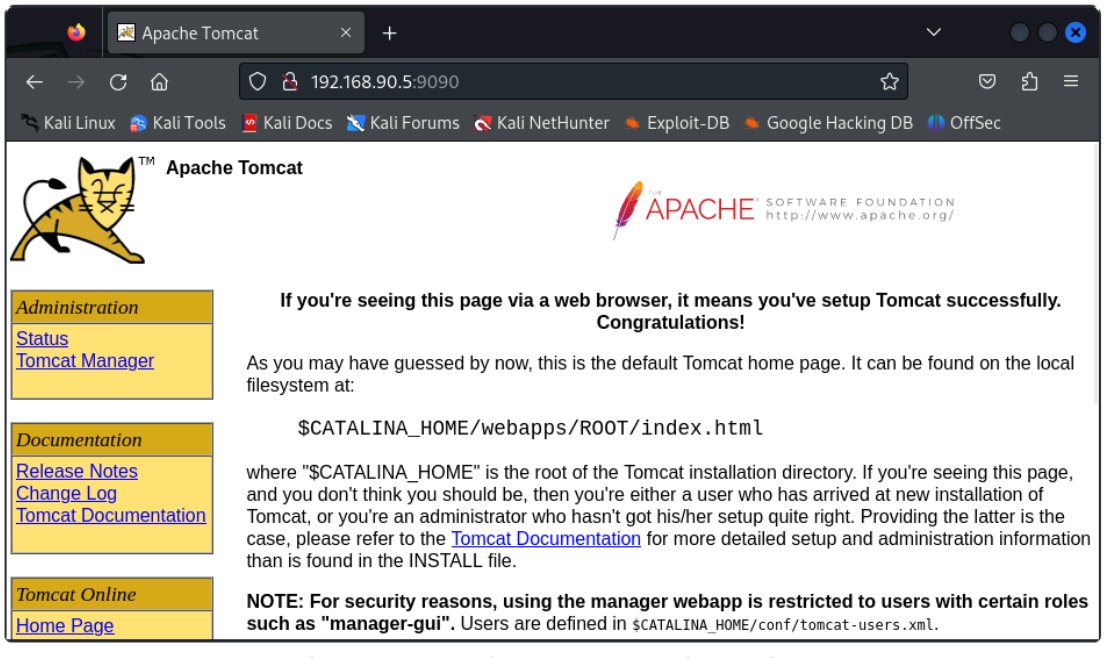

Figure 16: Apache Tomcat running on host

## 5.7 Nikto

This is a shell utility to scan web servers for known vulnerabilities. With **nikto** a web server can be examined for potential problems and security vulnerabilities, including:

- Server and software misconfigurations
- · Default files and programs
- Insecure files and programs
- Outdated servers and programs.

**nikto** is built on **LibWhisker** (by RFP) and can run on any platform which has a Perl environment. It supports SSL, proxies, host authentication, IDS evasion and more.

#### 5.7.1 Install and update Nikto

Install **nikto** and before use it is important to update the plugins and databases directly from **cirt.net**.

```
(root attacker-container)-[~]
# apt purge nikto
(root attacker-container)-[~]
# apt install nikto
```

#### 5.7.2 Running Nikto

Run **nikto** against the Apache Tomcat webserver host.

```
-(root attacker-container)-[~]
```

```
# nikto -host 192.168.90.5 -port 9090
```

```
- Nikto v2.5.0
_____
                           _____
+ Target IP: 192.168.90.5
+ Target Hostname: 192.168.90.5
+ Target Port: 9090
             2024-03-19 19:06:46 (GMT0)
+ Start Time:
 ------
                                 _____
+ Server: Apache-Coyote/1.1
```

+ /: The anti-clickjacking X-Frame-Options header is not present. See: https://developer.mozilla.org/en-US/docs/Web/HTTP/Headers/X-Frame-Options

+ /: The X-Content-Type-Options header is not set. This could allow the user agent to render the content of the site in a different fashion to the MIME type. See: https://www.netsparker.com/web-vulnerability-scanner/vulnerabilities/missingcontent-type-header/ + No CGI Directories found (use '-C all' to force check all possible dirs) + /favicon.ico: identifies this app/server as: Apache Tomcat (possibly 5.5.26 through 8.0.15), Alfresco Community. See: https://en.wikipedia.org/wiki/Favicon + Multiple index files found: /index.jsp, /index.html. + OPTIONS: Allowed HTTP Methods: GET, HEAD, POST, PUT, DELETE, OPTIONS . + HTTP method ('Allow' Header): 'PUT' method could allow clients to save files on the web server. + HTTP method ('Allow' Header): 'DELETE' may allow clients to remove files on the web server. + /: Appears to be a default Apache Tomcat install. + /examples/servlets/index.html: Apache Tomcat default JSP pages present. + /examples/jsp/snp/snoop.jsp: Cookie JSESSIONID created without the httponly flag. See: https://developer.mozilla.org/en-US/docs/Web/HTTP/Cookies + /examples/jsp/snop/snoop.jsp: Displays information about page retrievals, including other users. See: http://cve.mitre.org/cgi-bin/cvename.cgi? name=CVE-2004-2104 + /manager/html: The detailed Tomcat version is disclosed in error pages. + /manager/html: Default Tomcat Manager / Host Manager interface found. + /host-manager/html: The detailed Tomcat version is disclosed in error pages. + /host-manager/html: Default Tomcat Manager / Host Manager interface found. + /manager/status: The detailed Tomcat version is disclosed in error pages. + /manager/status: Default Tomcat Server Status interface found. + 8406 requests: 0 error(s) and 17 item(s) reported on remote host + End Time: 2024-03-19 19:07:06 (GMT0) (20 seconds) \_\_\_\_\_

+ 1 host(s) tested

## 6 Metasploit Framework

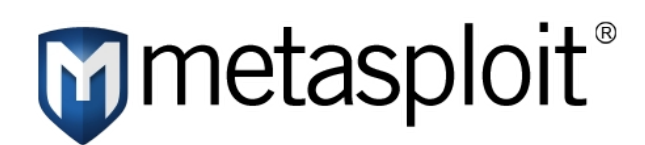

**Metasploit** is a penetration testing framework from Rapid7 that enables a pen tester to find, exploit, and validate vulnerabilities. It is known for its robust penetration testing and vulnerability assessment capabilities. Key characteristics of the **metasploit** Framework are:

- **Comprehensive Testing**: **metasploit** provides extensive options for penetration testing, helping identify vulnerabilities in systems and networks.
- **Exploit Development**: It aids in developing and testing exploits for identified vulnerabilities, enhancing system security.
- **Payload Crafting**: Users can create payloads to gain control over compromised systems, providing a deeper understanding of potential threats.
- **Post-Exploitation Tools**: metasploit includes tools for extracting valuable data and maintaining access after a successful breach.
- **Network Analysis**: It offers capabilities to analyse network structures and identify potential entry points for securing the network.

### 6.1 Run the Metasploit Framework and Console

To get started with metasploit install the metasploit-framework.

The **msfdb** tool facilitates the management of the metasploit framework database. **init** initialises a new database. The status can be seen using the **msfdb status** command which essentially runs the command **systemctl status postgresql**.

```
(root attacker-container)-[~]
  # msfdb init
[+] Starting database
[+] Creating database user 'msf'
[+] Creating databases 'msf'
[+] Creating databases 'msf_test'
[+] Creating configuration file
'/usr/share/metasploit-framework/config/database.yml'
[+] Creating initial database schema
```

### 6.2 Check Postgresql database

```
-(root attacker-container)-[~]
└─# msfdb status
• postgresql.service - PostgreSQL RDBMS
     Loaded: loaded (/usr/lib/systemd/system/postgresql.service;
enabled; preset: disabled)
   Drop-In: /run/systemd/system/service.d
             └_zzz-lxc-service.conf
     Active: active (exited) since Sun 2024-04-21 22:05:49 IST; 1min
3s ago
   Process: 2484 ExecStart=/bin/true (code=exited, status=0/SUCCESS)
  Main PID: 2484 (code=exited, status=0/SUCCESS)
Apr 21 22:05:49 attacker-container systemd[1]: Starting
postgresql.service - PostgreSQL RDBMS...
Apr 21 22:05:49 attacker-container systemd[1]: Finished
postgresql.service - PostgreSQL RDBMS.
                       FD TYPE DEVICE SIZE/OFF NODE NAME
COMMAND
          PID
                  USER
postgres 2447 postgres
                          5u IPv6 121586
                                                0t0
                                                     TCP
localhost:5432 (LISTEN)
postgres 2447 postgres
                          6u IPv4 121587
                                                OtO TCP
localhost:5432 (LISTEN)
UID
             PID
                    PPID C STIME TTY
                                            STAT
                                                   TIME CMD
postgres
            2447
                       1 0 22:05 ?
                                            Ss
                                                   0:00
/usr/lib/postgresql/14/bin/postgres -D /var/li
[+] Detected configuration file
(/usr/share/metasploit-framework/config/database.yml)
  -(root attacker-container)-[~]
└─# msfconsole
During this setup, several prompts maybe encountered, particularly the first time it is
run:
```

Would you like to use and setup a new database (recommended)? **Yes** Would you like to init the webservice? (Not Required) [no]: **no** 

After addressing these prompts, the system will take a few minutes to finalise configurations. Upon completion, your **metasploit** Framework is ready for use.

]

1

Metasploit tip: When in a module, use back to go back to the top level  $\ensuremath{\mathsf{prompt}}$ 

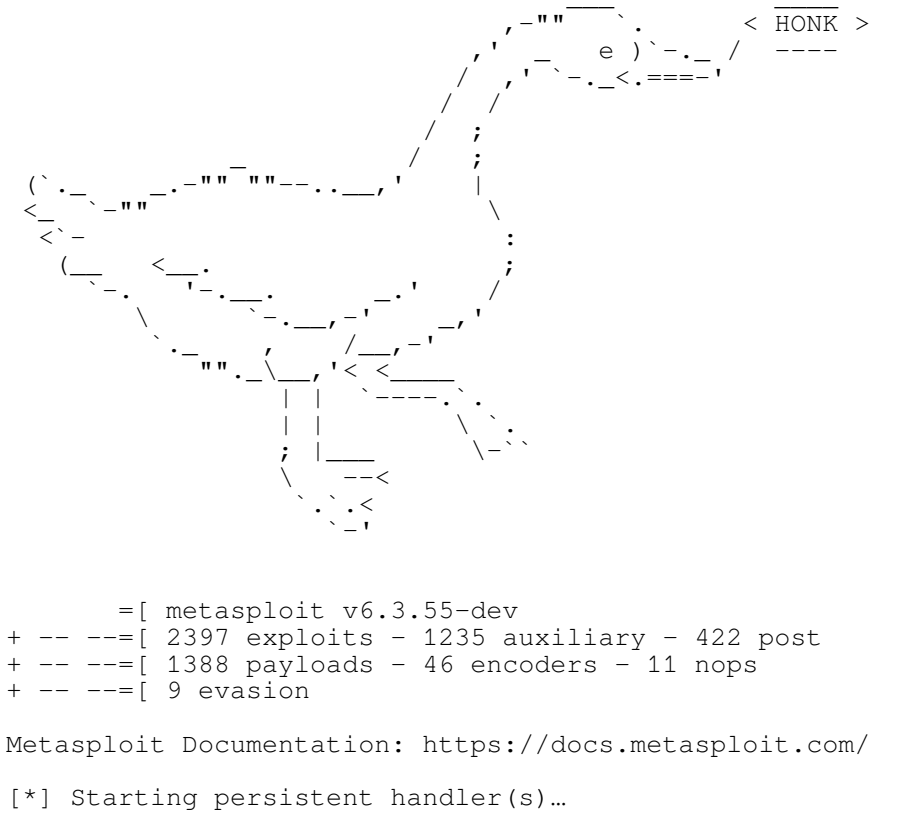

#### msf6 >

## 6.3 Keeping Metasploit Updated

The **metasploit** Framework is regularly enhanced with new modules, features, and fixes. To ensure the latest version is being use update it as follows:

This command fetches and installs the most recent iteration of the **metasploit** Framework.

#### 6.4 Using nmap within Metasploit for reconnaissance

**nmap** exists as a module within **metasploit**, use it to get a list of IP addresses on the network. Note that this command will take some time, go for a tea break perhaps?

**-Pn**: Treat all hosts as online -- skip host discovery.

-sS: Use the TCP SYN scan technique.

-A: Enable OS detection, version detection, script scanning, and traceroute.

-oX netscan: Output as eXtensible Markup Language (XML) to the file netscan.

```
msf6 > nmap -Pn -sS -A -oX netscan 192.168.90.0/24 --exclude 192.168.90.197
[*] exec: nmap -Pn -sS -A -oX netscan 192.168.90.0/24 --exclude
192.168.90.197
Starting Nmap 7.94SVN ( https://nmap.org ) at 2024-02-28 11:01 GMT
Nmap scan report for 192.168.90.1
Host is up (0.00012s \text{ latency}).
Not shown: 997 closed tcp ports (reset)
        STATE SERVICE
                             VERSION
PORT
22/tcp
                              OpenSSH 8.2p1 Ubuntu 4ubuntu0.11 (Ubuntu Linux;
         open ssh
protocol 2.0)
 ssh-hostkey:
    3072 00:ea:24:9b:d9:e1:47:42:af:1b:60:2f:f2:26:f1:3e (RSA)
    256 91:24:20:29:d9:04:0a:90:51:e2:fe:90:07:cb:e0:18 (ECDSA)
    256 63:6f:76:b5:66:3f:e3:b7:0d:15:87:ab:a8:03:a9:6f (ED25519)
53/tcp open domain
                              dnsmasq 2.80
| dns-nsid:
    bind.version: dnsmasg-2.80
3389/tcp open ms-wbt-server xrdp
MAC Address: 00:16:3E:56:4F:B1 (Xensource)
Device type: general purpose
Running: Linux 4.X|5.X
OS CPE: cpe:/o:linux:linux_kernel:4 cpe:/o:linux:linux_kernel:5
OS details: Linux 4.15 - 5.8
Network Distance: 1 hop
Service Info: OS: Linux; CPE: cpe:/o:linux:linux_kernel
TRACEROUTE
            ADDRESS
HOP RTT
    0.12 ms 192.168.90.1
1
Nmap scan report for hmi-container.lxd (192.168.90.5)
Host is up (0.000047s latency).
Not shown: 998 closed tcp ports (reset)
PORT
        STATE SERVICE VERSION
8009/tcp open ajp13
                       Apache Jserv (Protocol v1.3)
| ajp-methods:
    Supported methods: GET HEAD POST PUT DELETE OPTIONS
    Potentially risky methods: PUT DELETE
    See https://nmap.org/nsedoc/scripts/ajp-methods.html
9090/tcp open http
                        Apache Tomcat/Coyote JSP engine 1.1
| http-methods:
|_ Potentially risky methods: PUT DELETE
|_http-favicon: Apache Tomcat
|_http-title: Apache Tomcat
|_http-server-header: Apache-Coyote/1.1
MAC Address: 00:16:3E:63:0D:8B (Xensource)
Device type: general purpose
Running: Linux 4.X|5.X
OS CPE: cpe:/o:linux:linux_kernel:4 cpe:/o:linux:linux_kernel:5
OS details: Linux 4.15 - 5.8
Network Distance: 1 hop
TRACEROUTE
HOP RTT
            ADDRESS
    0.05 ms hmi-container.lxd (192.168.90.5)
```

Nmap scan report for 192.168.90.100 Host is up (0.0024s latency). Not shown: 997 filtered tcp ports (no-response) PORT STATE SERVICE VERSION OpenSSH 7.9 (protocol 2.0) 22/tcp open ssh 53/tcp open domain (generic dns response: REFUSED) 80/tcp open http nginx |\_http-title: pfSense - Login 1 service unrecognized despite returning data. If you know the service/version, please submit the following fingerprint at https://nmap.org/cgi-bin/submit.cgi?new-service : SF-Port53-TCP:V=7.94SVN%I=7%D=2/28%Time=65DF1288%P=x86\_64-pc-linux-gnu%r(D SF:NSVersionBindReqTCP,E,"\0\x0c\0\x06\x81\x05\0\0\0\0\0\0\0\0\0"); MAC Address: 52:54:00:D7:8F:BD (QEMU virtual NIC) Warning: OSScan results may be unreliable because we could not find at least 1 open and 1 closed port Device type: general purpose Running (JUST GUESSING): FreeBSD 11.X (97%) OS CPE: cpe:/o:freebsd:freebsd:11.2 Aggressive OS guesses: FreeBSD 11.2-RELEASE (97%) No exact OS matches for host (test conditions non-ideal). Network Distance: 1 hop TRACEROUTE ADDRESS HOP RTT 2.38 ms 192.168.90.100 1

OS and Service detection performed. Please report any incorrect results at https://nmap.org/submit/ . Nmap done: 255 IP addresses (3 hosts up) scanned in 151.30 seconds msf6 >

#### Import the retrieved data, in the XML file, into **metasploit**.

msf6 > db\_import netscan
[\*] Importing 'Nmap XML' data
[\*] Import: Parsing with 'Nokogiri v1.13.10'
[\*] Importing host 192.168.90.1
[\*] Importing host 192.168.90.5
[\*] Importing host 192.168.90.100
[\*] Successfully imported /root/netscan

msf6 > hosts

Hosts

address name os\_name os\_flavor os\_sp purpose mac \_\_\_ \_\_\_\_ \_\_\_\_ \_\_\_\_\_ \_\_\_\_ 66.96.161.141 Unknown device 00:16:3e:56:4f:b1 Linux 192.168.90.1 4.X server 00:16:3e:63:0d:8b 192.168.90.5 192.168.90.5 Linux 4.X server FreeBSD 192.168.90.100 52:54:00:d7:8f:bd 11.X device 192.168.95.2 Unknown device

This list can easily be output as a **csv** file to the computer.

msf6 > hosts -o /root/scanned\_hosts.csv
[\*] Wrote hosts to /root/scanned\_hosts.csv

msf6 > exit

```
(root attacker-container) - [~]
# cat scanned_hosts.csv
address,mac,name,os_name,os_flavor,os_sp,purpose,info,comments
"66.96.161.141","","","Unknown","","","device","",""
"192.168.90.1","00:16:3e:56:4f:b1","","Linux",","4.X","server","",""
"192.168.90.5","00:16:3e:63:0d:8b","192.168.90.5","Linux","","4.X","server","
""
"192.168.90.100","52:54:00:d7:8f:bd","","FreeBSD","","11.X","device","",""
"192.168.95.2","",","Unknown","",",","device","","
```

Get the services that are running on the network.

| msf6 > <b>servi</b><br>Services                                                                                                    | ces                                                                           |                                                                                            |                                                                                                    |                                                              |                                                                                                    |                                                                             |                                           |
|----------------------------------------------------------------------------------------------------|-------------------------------------------------------------------------------|--------------------------------------------------------------------------------------------|----------------------------------------------------------------------------------------------------|--------------------------------------------------------------|----------------------------------------------------------------------------------------------------|-----------------------------------------------------------------------------|-------------------------------------------|
| host                                                                                                    | port                                                                          | proto                                                                                      | name                                                                                                    | state                                                        | info                                                                                                    |                                                                             |                                           |
| 66.96.161.141<br>192.168.90.1<br>192.168.90.1<br>192.168.90.5<br>192.168.90.5<br>192.168.90.5<br>192.168.90.100<br>192.168.90.100<br>192.168.90.100<br>192.168.95.2<br>192.168.95.2<br>192.168.95.2 | 80<br>22<br>53<br>3389<br>8009<br>9090<br>22<br>53<br>80<br>22<br>502<br>8080 | tcp<br>tcp<br>tcp<br>tcp<br>tcp<br>tcp<br>tcp<br>tcp<br>tcp<br>tcp                         | http<br>ssh<br>domain<br>ms-wbt-server<br>ajp13<br>http<br>ssh<br>domain<br>http                                                                                                    | open<br>open<br>open<br>open<br>open<br>open<br>open<br>open | OpenSSH 8.2p1<br>dnsmasq 2.80<br>xrdp<br>Apache Jserv<br>Apache Tomcat<br>OpenSSH 7.9 p<br>generic dns n<br>nginx | l 4ubuntu0.1<br>Protocol v1<br>C/Coyote JSP<br>protocol 2.0<br>cesponse: RE | 1 Linux; 2.0<br>.3<br>engine 1.1<br>FUSED |
| <pre>ms16 &gt; nosts [*] Wrote ho msf6 &gt; cat s host,port,pr "66.96.161.1 "192.168.90. 4ubuntu0.11 "192.168.90. "192.168.90. "192.168.90.</pre>                                                   | -o /<br>sts t<br>oto,n<br>41","2<br>Ubunt<br>1","2<br>1","3<br>5","8          | co/roc/s<br>co/roc/s<br>ame,st<br>80","t<br>2","tc<br>u Linu<br>3","tc<br>389",'<br>0","tc | <pre>canned_servi<br/>pt/scanned_servi<br/>tate, info<br/>tcp", "http", "<br/>cp", "ssh", "op<br/>ux; protocol<br/>cp", "domain",<br/>'tcp", "ms-wb<br/>cp", "http", "op", "http", "op", "http", "op", "http", "op", "ms-wb</pre> | "open",<br>pen","<br>2.0"<br>,"open<br>t-serv<br>open",      | sv<br>s.csv<br>OpenSSH<br>","dnsmasq<br>er","open",                                                               | 8.2p1<br>2.80"<br>"xrdp"                                                    | Ubuntu                                    |
| "192.168.90.<br>v1.3"                                                                                                    | 5","8                                                                         | 009",'                                                                                     | 'tcp","ajp13'                                                                                                    | " <b>,</b> "ope                                              | n","Apache                                                                                                    | Jserv                                                                       | Protocol                                  |
| "192.168.90.<br>engine 1.1"<br>"192.168.90.<br>"192.168.90.<br>REFUSED"<br>"192.168.90.<br>"192.168.95.                                                                                             | 5","9<br>100",<br>100",<br>100",<br>2","2                                     | 090",'<br>"22",'<br>"53",'<br>"80",'<br>2","tc                                             | "tcp", "http",<br>"tcp", "ssh", "<br>"tcp", "domain<br>"tcp", "http",<br>cp", "", "open                                                                                                    | ,"open<br>"open"<br>n","op<br>,"open<br>",""                 | ","Apache<br>,"OpenSSH 7<br>en","generi<br>","nginx"                                                              | Tomcat/Co<br>.9 protoc<br>.c dns                                            | oyote JSP<br>ol 2.0"<br>response:         |
| "192.168.95.                                                                                                    | 2","5<br>2","8                                                                | 080","                                                                                     | tcp","","oper                                                                                                    | en",""                                                       |                                                                                                    |                                                                             |                                           |

## 6.5 Searching for Modules

A core functionality of the **metasploit** Framework is its extension via modules. To hunt for specific modules use the command format:

msf6 > search <search-term>

Replace **<search-term>** with relevant keywords or terms. For instance, to find exploits associated with port scanning:

msf6 > search portscan

This returns a list of modules linked to the Port Scanning activity. For example:

Matching Modules

| #                                                                                | Name                                             | Disclosure Date  | Rank   | Check | Description                   |  |
|----------------------------------------------------------------------------------|--------------------------------------------------|------------------|--------|-------|-------------------------------|--|
| -                                                                                |                                                  |                  |        |       |                               |  |
| 0                                                                                | auxiliary/scanner/portscan/ftpbc                 | ounce            | normal | No    | FTP Bounce Port Scanner       |  |
| 1                                                                                | auxiliary/scanner/natpmp/natpmp_                 | portscan         | normal | No    | NAT-PMP External Port Scanner |  |
| 2                                                                                | auxiliary/scanner/sap/sap_router                 | portscan ner     | normal | No    | SAPRouter Port Scanner        |  |
| 3                                                                                | auxiliary/scanner/portscan/xmas                  |                  | normal | No    | TCP "XMas" Port Scanner       |  |
| 4                                                                                | auxiliary/scanner/portscan/ack                   |                  | normal | No    | TCP ACK Firewall Scanner      |  |
| 5                                                                                | auxiliary/scanner/portscan/tcp                   |                  | normal | No    | TCP Port Scanner              |  |
| 6                                                                                | auxiliary/scanner/ <mark>portscan</mark> /syn    |                  | normal | No    | TCP SYN Port Scanner          |  |
| 7                                                                                | auxiliary/scanner/http/wordpress                 | _pingback_access | normal | No    | Wordpress Pingback Locator    |  |
|                                                                                  |                                                  |                  |        |       |                               |  |
|                                                                                  |                                                  |                  |        |       |                               |  |
| Interact with a module by name or index. For example <b>info 7, use 7</b> or use |                                                  |                  |        |       |                               |  |
| au                                                                               | auxiliary/scanner/http/wordpress_pingback_access |                  |        |       |                               |  |

### 6.5.1 Engaging with Modules

After identifying a desired module, activate it with the following command:

use <number | exploit-name>

Replace **<exploit-name>** with the number or the exact exploit module name. For example:

```
msf6 > use 6
msf6 auxiliary(scanner/portscan/syn) >
```

This action activates the exploit module, revealing details like its name, author, target platform, and associated payload.

### 6.6 Configuring Module Parameters

Before deploying a module, adjusting specific parameters, such as target IP, port, or chosen payload, is often necessary. To view an module's configurable options use the **show options** command which lists all tweakable parameters for the active exploit module.

```
msf6 auxiliary(scanner/portscan/syn) > show options
```

Module options (auxiliary/scanner/portscan/syn):

| Name        | Current Setting   | Required   | Description                                                  |
|-------------|-------------------|------------|--------------------------------------------------------------|
|             |                   |            |                                                              |
| BATCHSIZE   | 256               | yes        | The number of hosts to scan per set                          |
| DELAY       | 0                 | yes        | The delay between connections, per thread, in ms             |
| INTERFACE   |                   | no         | The name of the interface                                    |
| JITTER      | 0                 | yes        | The delay jitter factor (max value by which to +/- DELAY) in |
| ms.         |                   |            |                                                              |
| PORTS       | 1-10000           | yes        | Ports to scan (e.g. 22-25,80,110-900)                        |
| RHOSTS      |                   | yes        | The target host(s), see                                      |
| https://doc | s.metasploit.com/ | docs/using | g-metasploit/basics/using                                    |
|             |                   |            | -metasploit.html                                             |
| SNAPLEN     | 65535             | yes        | The number of bytes to capture                               |
| THREADS     | 1                 | yes        | The number of concurrent threads (max one per host)          |
| TIMEOUT     | 500               | yes        | The reply read timeout in ms                                 |

View the full module info with the  ${\tt info}$  , or  ${\tt info}$  -d command.

There are many more parameters for this module, set the options as required.

```
msf6 auxiliary(scanner/portscan/syn) > set threads 50
threads => 50
msf6 auxiliary(scanner/portscan/syn) > set rhosts 192.168.90.5
rhosts => 192.168.90.5
msf6 auxiliary(scanner/portscan/syn) > set ports 80,9090
ports => 80,9090
```

## 6.7 Executing the Module

With all parameters set, you can launch the module:

```
msf6 auxiliary(scanner/portscan/syn) > run
[*] Scanned 1 of 1 hosts (100% complete)
[*] Auxiliary module execution completed
```

If the module succeeds, a confirmation message will appear, indicating a successful operation.

## 6.8 TCP Scan

Trying the TCP scan.

```
msf6 auxiliary(scanner/portscan/syn) > use 5
```

msf6 auxiliary(scanner/portscan/tcp) > show options

Module options (auxiliary/scanner/portscan/tcp):

| Name                                                         | Current Setting | Required | Description                                            |  |  |
|--------------------------------------------------------------|-----------------|----------|--------------------------------------------------------|--|--|
| CONCURRENCY                                                  | 10              | ves      | The number of concurrent ports to check per host       |  |  |
| DELAY                                                        | 0               | ves      | The delay between connections, per thread, in ms       |  |  |
| JITTER                                                       | 0               | yes      | The delay jitter factor (maximum value by which to +/- |  |  |
| DELAY) in ms.                                                |                 | -        |                                                        |  |  |
| PORTS                                                        | 1-10000         | yes      | Ports to scan (e.g. 22-25,80,110-900)                  |  |  |
| RHOSTS                                                       |                 | yes      | The target host(s), see                                |  |  |
| https://docs.metasploit.com/docs/using-metasploit/basics/usi |                 |          |                                                        |  |  |
|                                                              |                 |          | ng-metasploit.html                                     |  |  |
| THREADS                                                      | 1               | yes      | The number of concurrent threads (max one per host)    |  |  |
| TIMEOUT                                                      | 1000            | yes      | The socket connect timeout in ms                       |  |  |

View the full module info with the **info**, or **info** -d command.

msf6 auxiliary(scanner/portscan/tcp) > set threads 10 threads => 10msf6 auxiliary(scanner/portscan/tcp) > set rhosts 192.168.90.5 rhosts => 192.168.90.5 msf6 auxiliary(scanner/portscan/tcp) > set ports 9090 ports => 9090 msf6 auxiliary(scanner/portscan/tcp) > run - 192.168.90.5:9090 - TCP OPEN [+] 192.168.90.5: - Scanned 1 of 1 hosts (100% complete) [\*] 192.168.90.5: - Scanned 1 of
[\*] Auxiliary module execution completed